## **Test Schedules**

Last Modified on 01/09/2023 12:46 pm EST

To enter or modify the System's Schedule or Test information, you must first open the System record in edit mode, then click on the C/S Info button which is located at the bottom of the form. On the Detail tab are two buttons; OP/CL Schedule and View Test Schedule.

To enter Timer Test information, click on the View Test Schedule button; fill out the applicable information on the form then click on the Save button.

Remember to click on the System form Save button at the bottom right of the form (this is a double-save process).